# ٥-۱- المان های پیچی

در نرم افزار Ads می توان ما بین اجزای موجود در مدل انواع المان های پیچی شامل پیچ ها، سوراخ ها، انکربولت ها و برشگیرها را ایجاد نمود و ویژگی هر یک از آنها را بطور مستقل در پنجره محاوره ای تنظیم نمود. ابزارهای مختلف تولید انواع المان های پیچی در پنل Connection objects قرار گرفته اند که در ادامه بصورت جزیی مورد بررسی قرار گرفته اند.

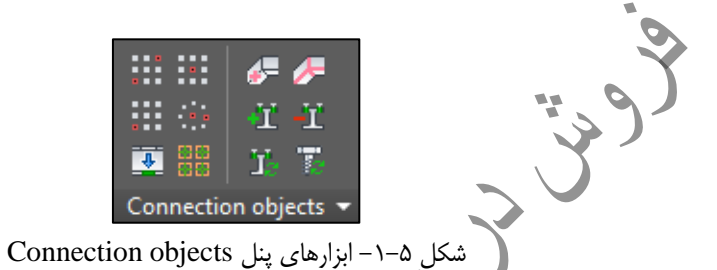

قبل از آشنایی با ابزارهای تولید المان های پیچی، می بایست توسط آیکون موجود در پنل Switch (واقع در تب Objects) بین گزینه های مختلف المان های پیچی جابجا شده و پس از انتخاب گزینه مطلوب به تولید هر یک از آنها پرداخت. با هر بار کلیک بر روی آیکون bolts/anchors/holes/shear studs نرم افزار بین حالات

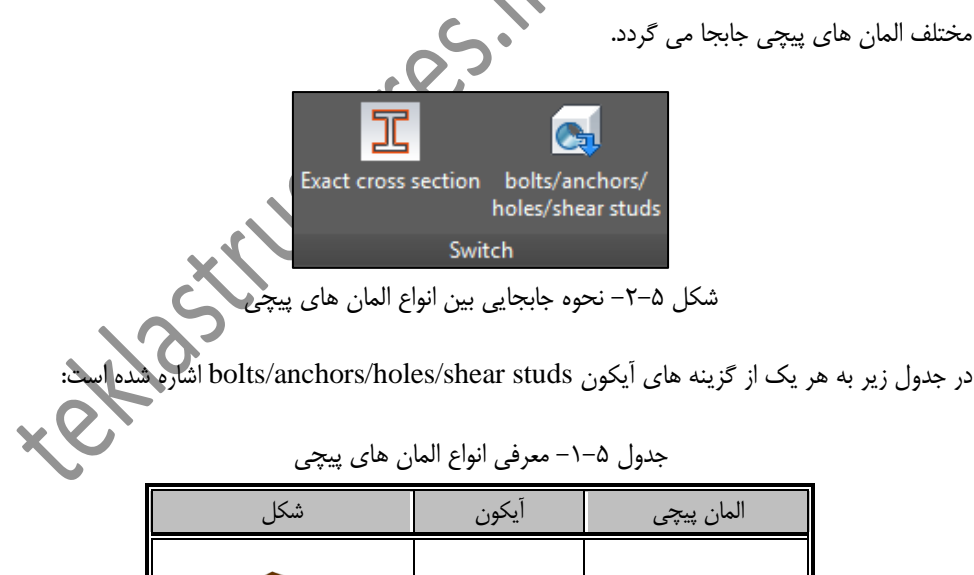

| سحل | ايكون | العان پيچي |
|-----|-------|------------|
| 0 0 |       | (Bolt) جج  |

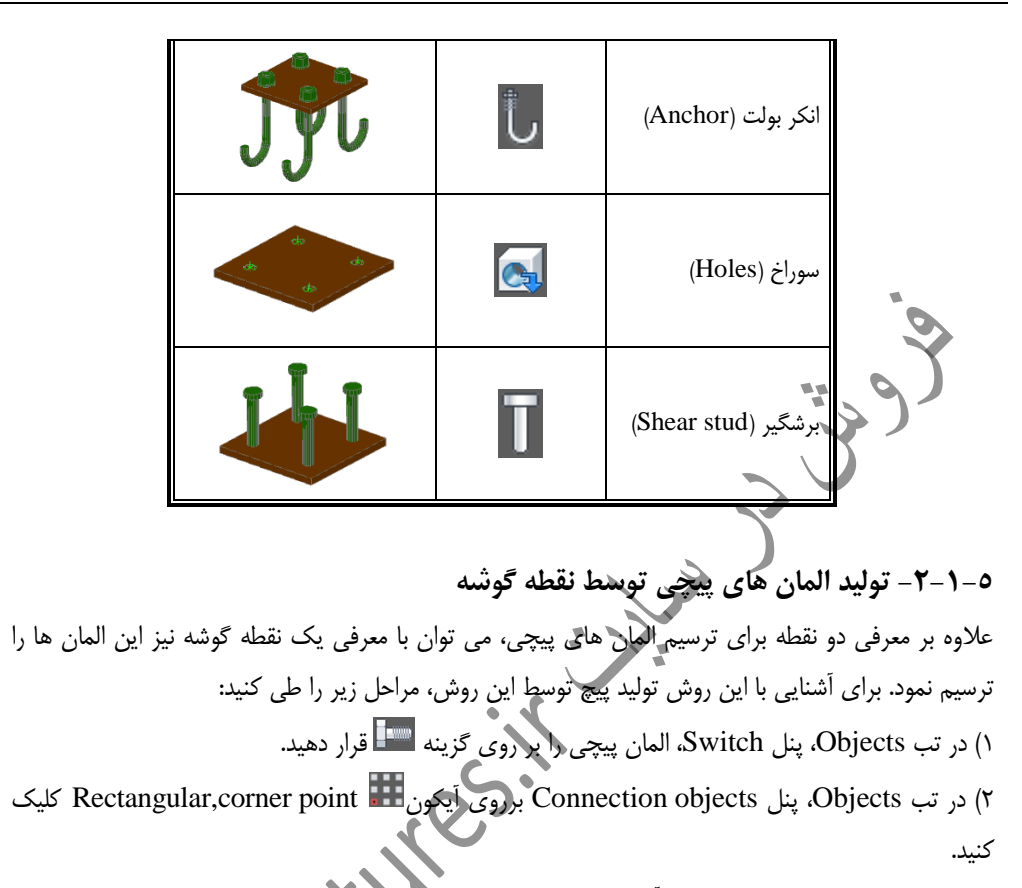

۳) اجزایی که مایل به اتصال زنی بین آنها هستید را انتخاب کرده و دکمه Enter را بزنید.

۴) نقطه شروع تولید پیچ را در گوشه قطعه معرفی کنید تا گروه پیچی تولید گردد. باید دقت داشته باشید که در این روش، گسترش گروه پیچی در جهت محور های X و Y است و باید با مختصات محلی مناسبی از این روش استفاده نمود.

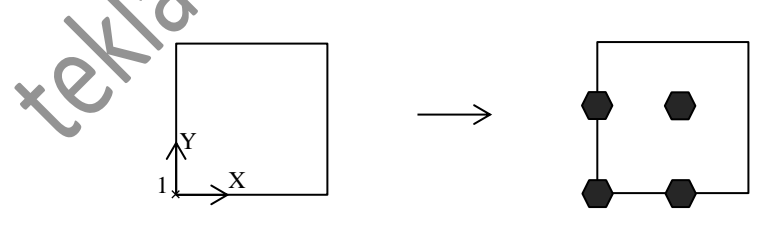

شکل ۵–۷- نحوه تولید گروه پیچی با استفاده از نقطه گوشه

**مثال:** می خواهیم مطابق مراحل زیر سوراخ های ورق بیس پلیت شکل ۵–۸ را ایجاد کنیم. برای ایجاد این سوراخ ها مراحل زیر را طی کنید:

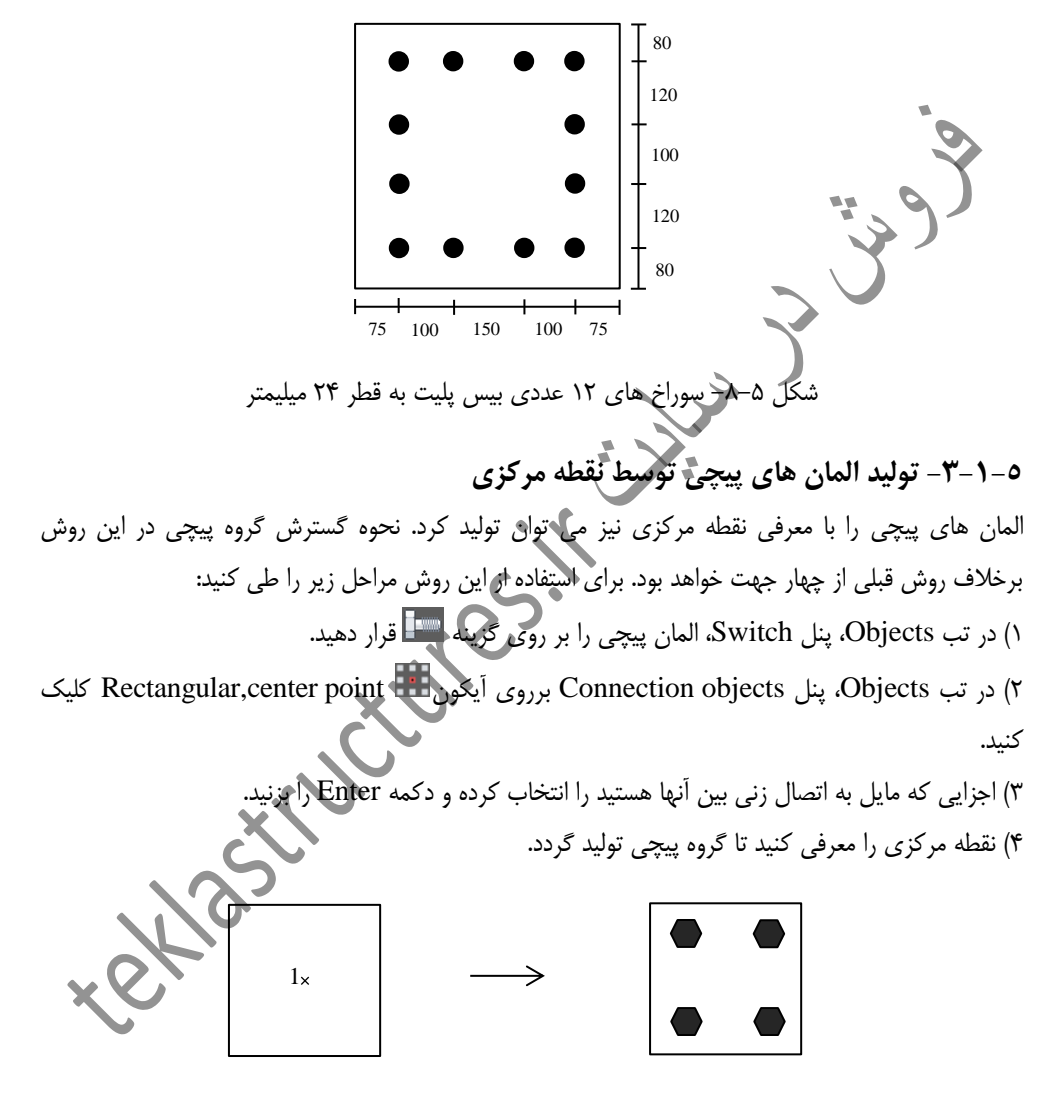

شکل ۵–۱۱- نحوه تولید گروه پیچی با استفاده از نقطه مرکزی

## ٥-١-٤- توليد المان هاي پيچي دايروي

گاهی اوقات در اتصالات فلنجی، علاوه بر آرایش مستطیلی به آرایش دایروی نیاز است که در نرم افزار Ads، قادر به انجام این کار با معرفی یک نقطه هستیم. برای آشنایی با عملکرد این ابزار مراحل زیر را طی کنید: ۱) در تب Objects، پنل Switch، المان پیچی را بر روی گزینه 🛄 قرار دهید. ۲) در تب Objects، پنل Connection objects برروی آیکون 🛄 circular,center point کلیک کنید. ۳) اجرایی که مایل به اتصال زنی بین آنها هستید را انتخاب کرده و دکمه Enter را بزنید. ۴) نقطه مرکزی دایره را معرفی کنید.

۵) شعاع دایره را درج یک مقدار و یا نقطه ای بر روی آن معرفی کنید تا گروه پیچی موردنظر تولید گردد.

| Advance Steel Bo | lts             |     |
|------------------|-----------------|-----|
| Definition       | Radius          | [4] |
| Size             | Number of bolts | 6   |
| Naming           |                 |     |
| User attributes  |                 |     |
| Display type     |                 |     |
| Behavior         |                 |     |
| Hole definition  |                 |     |

شکل ۵-۱۲- تنظیم شعاع و تعداد بیچ ها در تب Size

پس از ترسیم گروه پیچی، در تب Size پنجره محاوره ای گشوده شده دی توان شعاع و تعداد پیچ ها را نیز املاح نمود.

٥-٢- ابزارهای ویرایشی المان های پیچی ٥-٢-١ جابجایی صفحه ترسیم المان های پیچی هنگامی که پیچ ها و یا سوراخ ها در یک موقعیت نادرست ایجاد شوند، می توان توسط ابزار shift bolts آنها را در راستای خودشان به صفحه مطلوب جابجا نمود. بطور مثال بجای اینکه گروه پیچی در بال تحتانی یک ترورق زده شود، در بال فوقانی زده شده است. برای اصلاح و جابجایی موقعیت گروه پیچی مراحل زیر را طی کنید: ۱) در تب Objects، پنل Connection objects برروی آیکون 🛂 shift bolts/holes کلیک کنید. ۲) بر روی الگوی پیچی مورد نظر کلیک کرده و دکمه Enter را بزنید. ۳) بر روی قطعه ای که مایلید گروه پیچی بر روی آن قرار گیرد کلیک کرده و دکمه Enter را بزنید تا گروه ييچي جابجا شده و بر روي قطعه جديد قرار بگيرد.

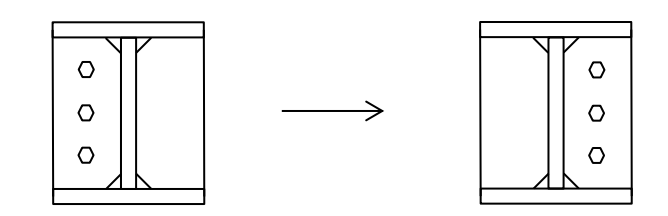

شکل ۵–۱۳– جابجایی گروه پیچی از استیفنر سمت چپ به استیفنر سمت راست

٥-٢-٣- افزايش طول پيچ

اتصال پیچی ایجاد شده مابین قطعات را می توان به قطعات بیشتری تعمیم داد که همین عامل سبب افزایش طول پیچ می شود بطورمثال پیچی که در ابتدا مابین دو ورق زده شده است را می توان مابین سه ورق زد که این عملیات بطور خودکار موجب افزایش طول پیچ خواهد شد. برای انجام چنین عملیاتی مراحل زیر را طی کنید: ۱) در تب Objects پنل Connection objects برروی آیکون II calculate grip length کلیک کنید. ۲) گروه پیچی مورد نظر را معرفی کرده و دکمه Enter را بزنید.

۳) کل قطعاتی را که مایلید در اتصال پیچی وجود داشته باشند را معرفی و دکمه Enter را بزنید تا طول پیچ اولیه اصلاح گردد. لازم به ذکر است که طول پیچ ها در نب Definition پنجره محاوره ای گروه پیچی و فیلد Bolt length قابل مشاهده است.

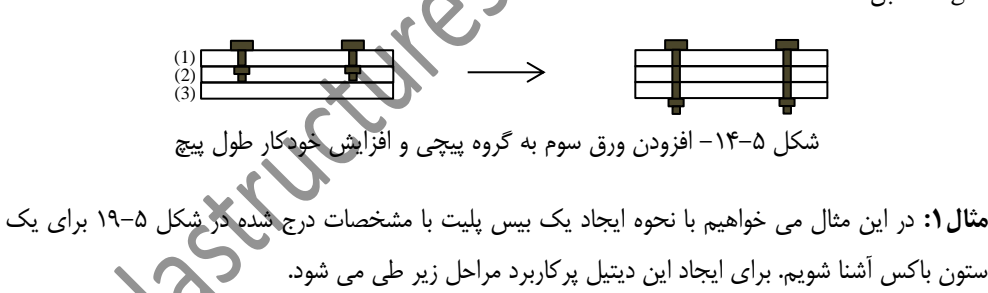

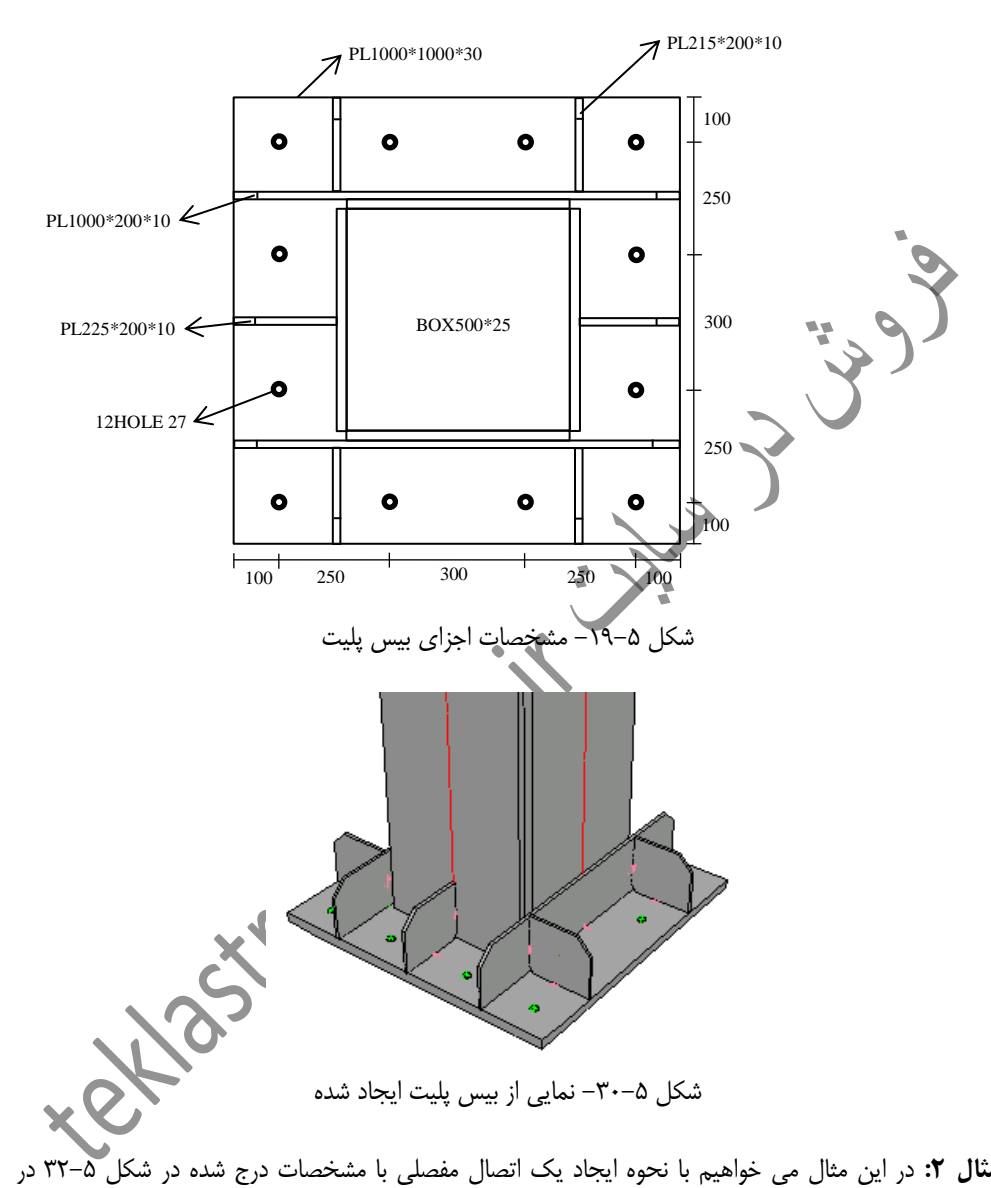

مثال ۲: در این مثال می خواهیم با نحوه ایجاد یک اتصال مفصلی با مشخصات درج شده در شکل ۵–۳۲ در یک گره آشنا شویم. برای ایجاد این اتصال مراحل زیر طی می شود.

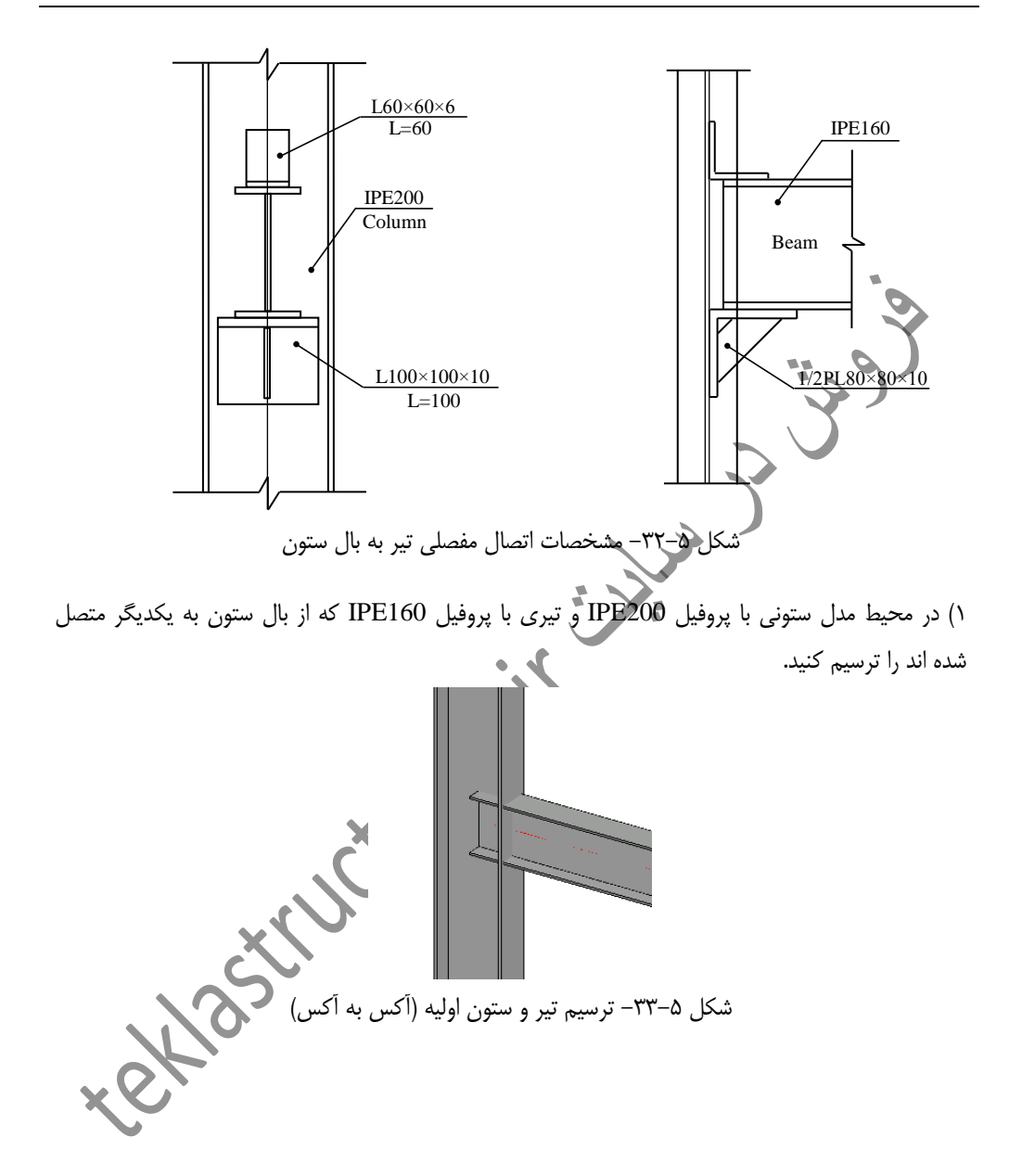

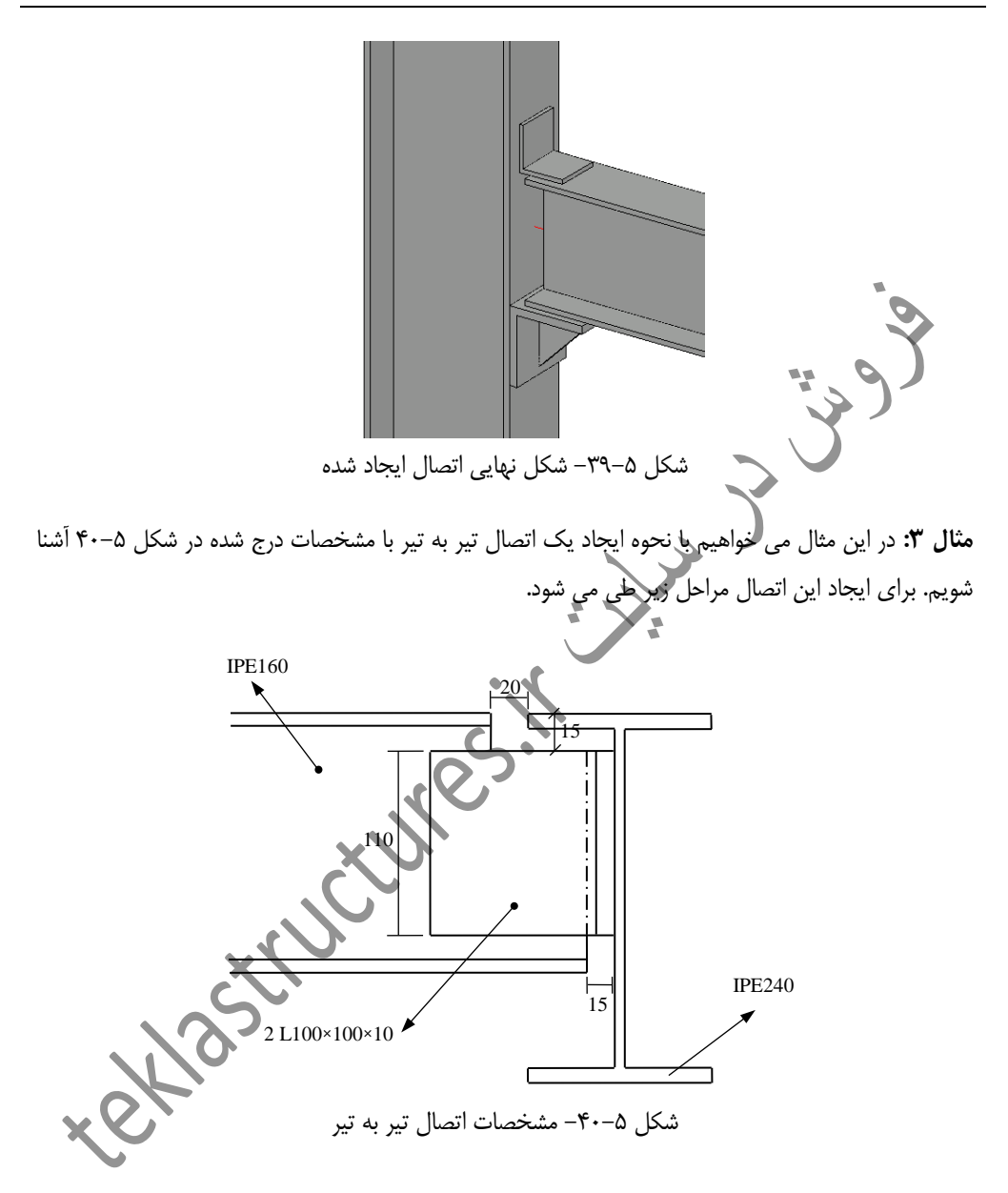

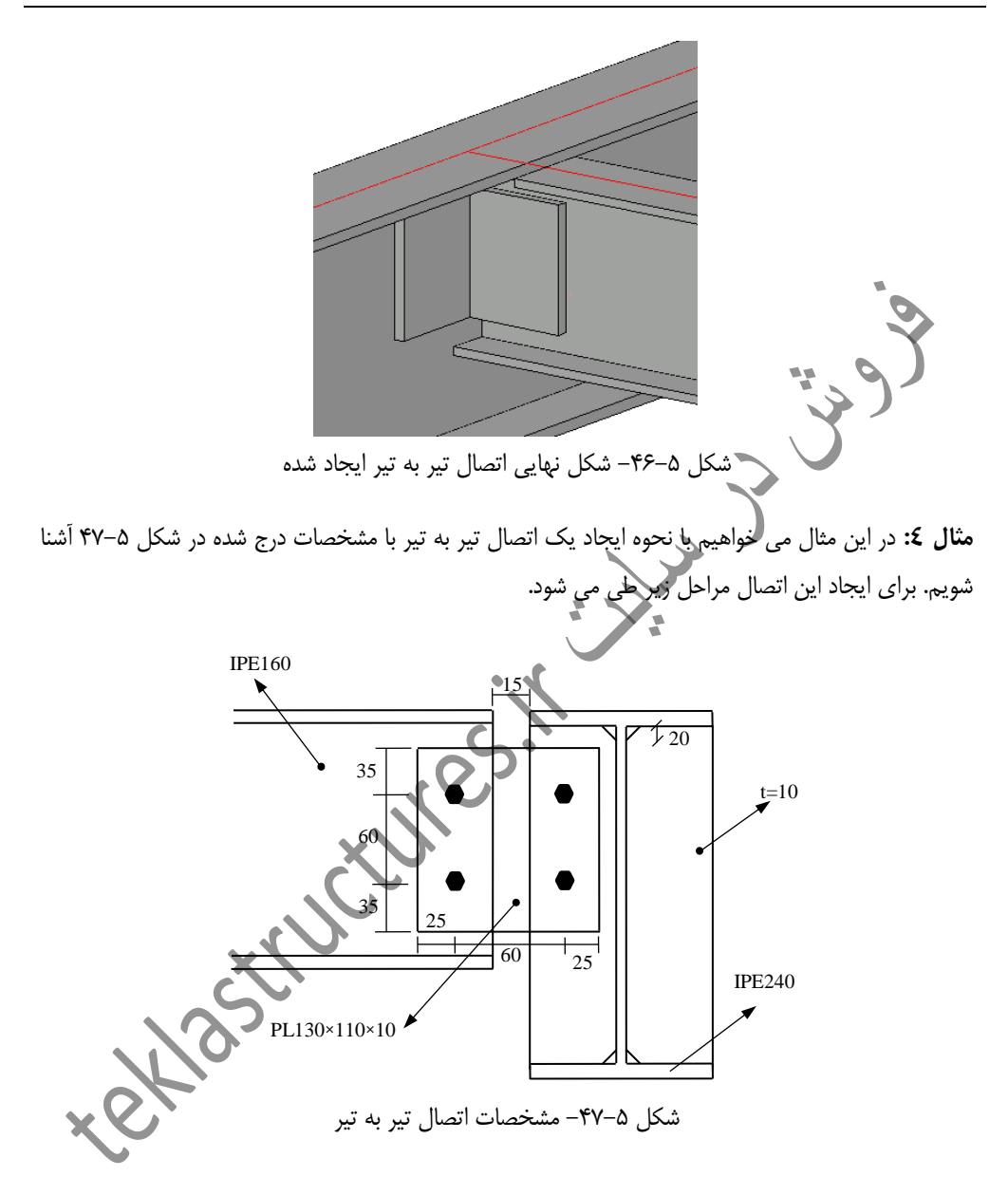

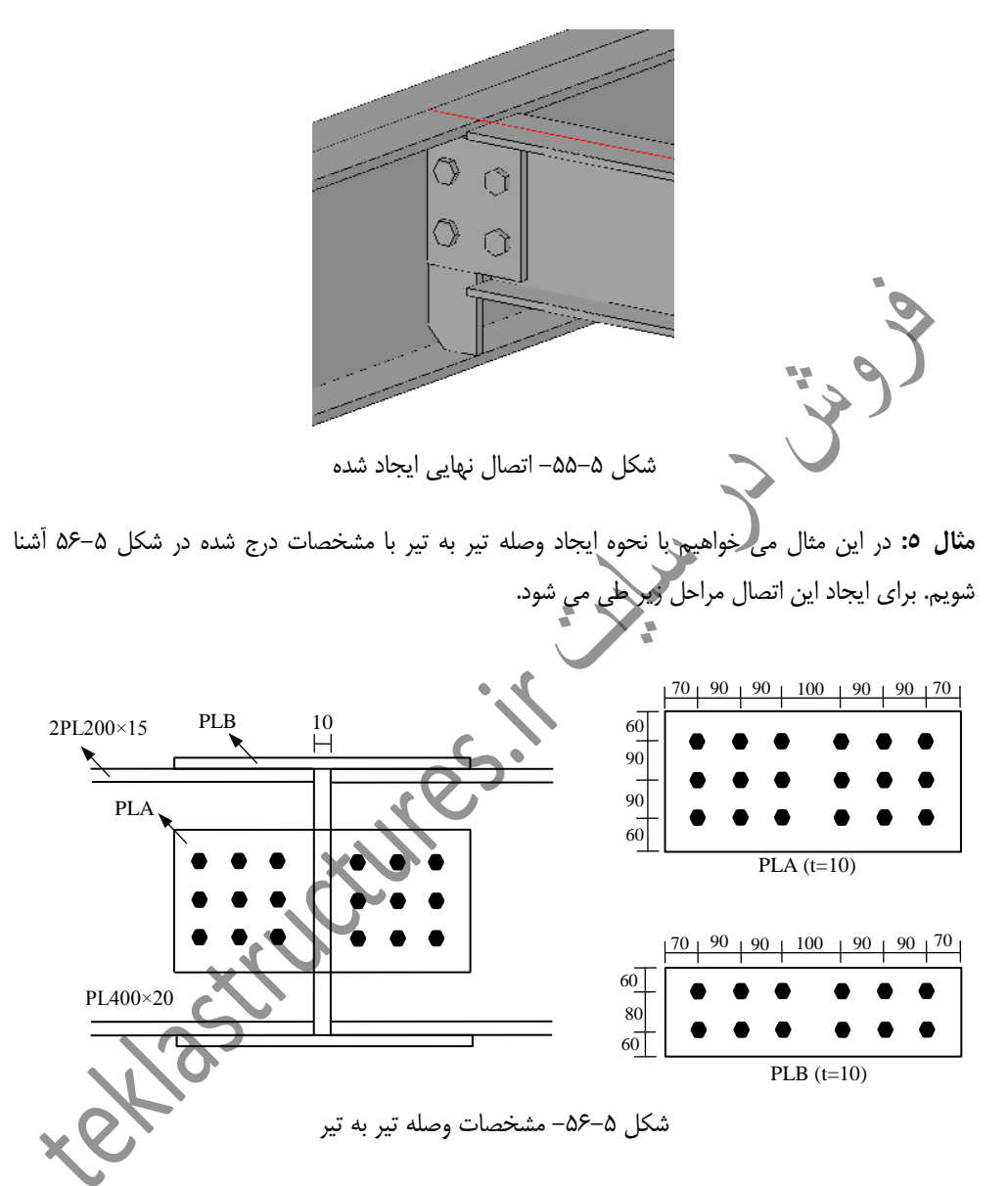

مثال ٦: در این مثال می خواهیم با نحوه ایجاد استیفنر برای یک تیرورق مطابق با مشخصات درج شده در شکل ۵-۶۶ آشنا شویم. برای ایجاد این دیتیل مراحل زیر طی می شود.

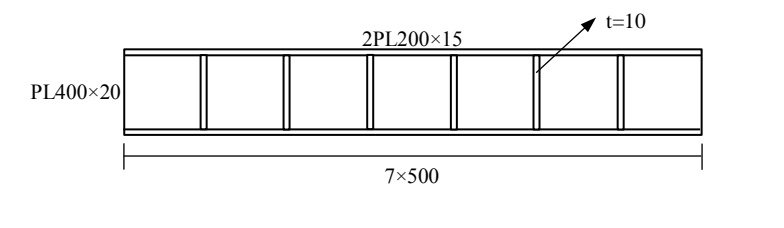

شکل ۵–۶۶– مشخصات استیفنر

۵-۵-۷- اتصالات خودکار در نرم افزار Ads علاوه بر تولید اتصالات بصورت گره به گره می توان بصورت اتوماتیک کل پروژه را اتصال زنی کرد. بطور مثال فرض کنید که مایلیم کل اتصالات تیر به ستون پروژه را در یک مرحله تولید کنیم. برای داشتن درک درستی از اتصالات خودکار مراحل زیر را طی کنید:

٥-٥-٧- تولید اتصالات هم تیپ
هنگامی که ویژگی اتصالی اصلاح می گردد می توان بدون نیاز به کپی کردن، از این اتصال اصلاح شده در سایر گره های مشابه نیز استفاده نمود. بطور مثال در یک پروژه ای کلیه اتصالات تیرهای راه پله به تیرهای نیم طبقه و طبقه یکسان بوده، در این صورت می توانیم این اتصال را ایجاد و اصلاح کرده و در جای جای پروژه از آن استفاده کنیم. در طی مراحل زیر با روند انجام چنین عملیاتی برای یک اتصال تیر به ستون آشنا می شوید.
۱) از تب Home بر روی آیکون Advance Steel Tool Palette کنید.
۲) از شکل های موجود در سمت چپ پنجره گشوده شده، گزینه Stor را انتخاب کنید.

\* eklast

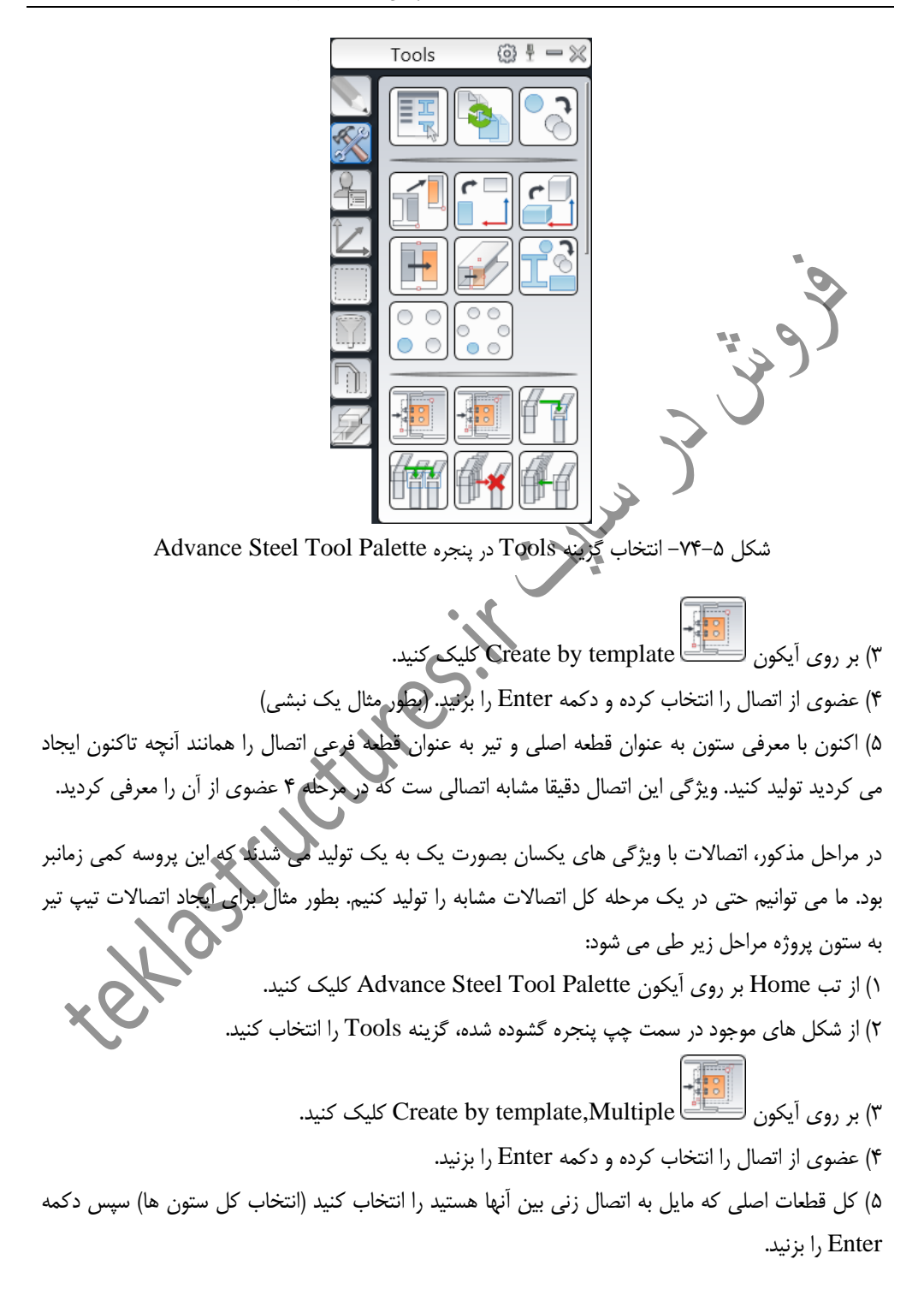

۶) کل قطعات فرعی که مایل به اتصال زنی بین آنها هستید را انتخاب کنید (انتخاب کل تیرها) سپس دکمه Enter را بزنید تا اتصال مورد نظر مابین کل ستون ها و تیرهای انتخابی اعمال شود.

## ٥-٧- اتصالات كاستوم

با توجه به اینکه اکثر اتصالاتی که ما در ایران از آن استفاده می کنیم دارای جزییاتی متفاوت از آنچه در اتصالات موجود در کاتالوگ Connection vault است فلذا برای عدم مواجه با این مشکل نیاز به ابزاری داریم که بتوانیم برای پروژه های خود مطابق دیتیل های نقشه سازه اتصال تعریف کنیم. نرم افزار اینگونه اتصالات را درانیم برای پروژه های خود مطابق دیتیل های نقشه سازه اتصالات کاستوم می گوییم. در اتصالات کاستوم تمامی جزییات اتصال اعلاق کرده و ما در ادامه به آن اتصالات کاستوم می گوییم. در اتصالات کاستوم تمامی جزییات اتصال اعم از برش ها، جوش ها، پیچ ها، شکل بری ها و... توسط کاربر تعریف شده و در اتصال به کار برده می شود حتی اتصالات کاستوم را می توان ذخیره سازی نموده و در تمامی پروژه ها از آن استفاده کنیم.

# ٥-٨- ترسيم المان های سازه ای

در نرم افزار Ads علاوه بر ترسیم اجزا و قطعات به صورت منفرد، می توان از ابزارهایی استفاده کرد که قادر به ترسیم مستقیم برخی از اجزای سازه ای نظیر قابها مهاربندها، پرلین ها، انواع راه پله و... است. این المان های سازه ای تحت عنوان Structural Elements شناخته شده و ابزارهای آن در تب Extended Modeling واقع شده اند که در ادامه به بررسی چند نمونه از آنها خواهیم پرداخت.

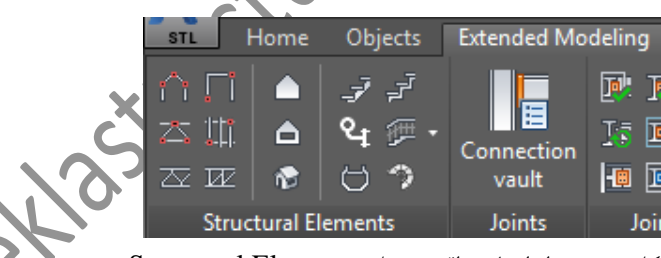

شکل ۵–۸۱– ابزارهای واقع در پنل Structural Elements

### ٥-٨-١- قاب شيبدار

قاب های شیبدار و یا بدون شیب را می توان در سوله ها و سالن های صنعتی استفاده نمود هرچند که ستون و رفتر اینگونه قاب ها در نرم افزار بر عکس سوله های مرسوم منشوری است. برای تولید قاب های شیبدار مراحل زیر طی می شود: ۲) کلیک بر روی آیکون Portal/Gable Frame (۲) معرفی نقطه اول (محل قرارگیری ستون اول)
۳) معرفی نقطه دوم (محل قرارگیری ستون دوم)
۴) درج ارتفاع قاب (در صورت شیبدار بودن)

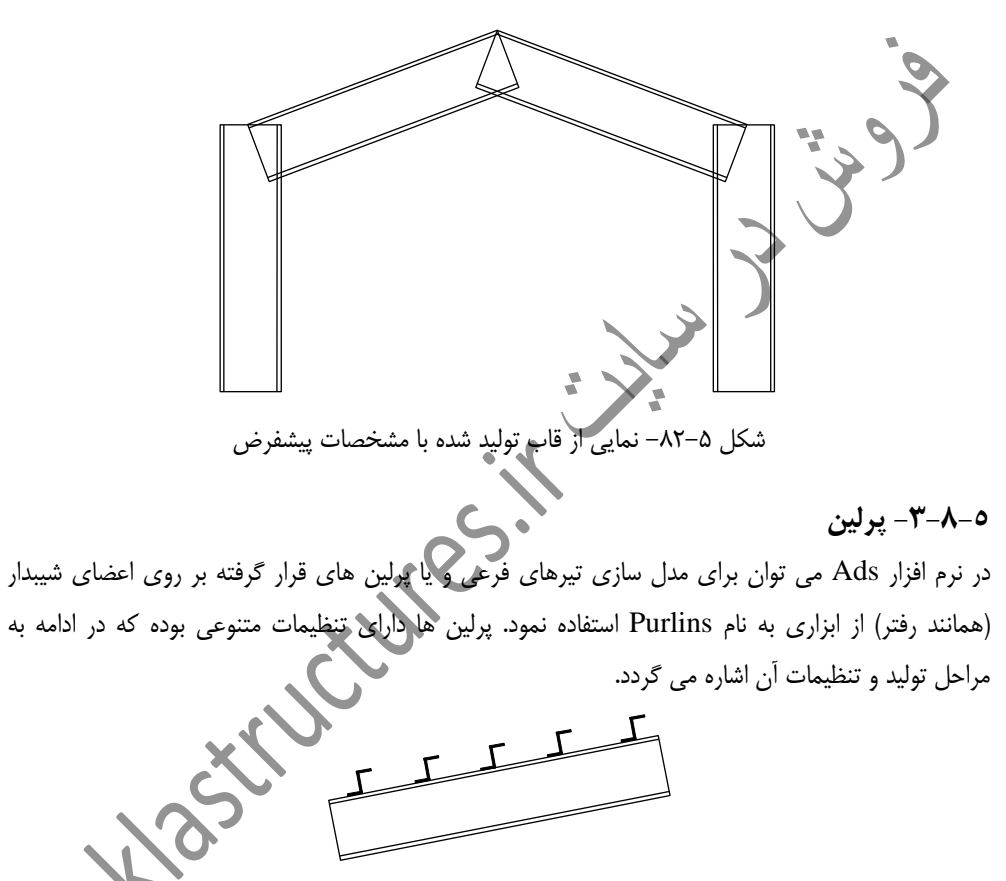

شکل ۵–۸۵- نمونه از پرلین های قرارگرفته شده بر روی رفتر سوله

### ٥-٨-٤- دستگاه یله

با توجه به کمبود اطلاعات راه پله ها در اکثر نقشه های سازه، ترسیم صحیح اجزای دستگاه پله نظیر پاگرد، شمشیری، ستونک و... بسیار مهم بوده و باید بتوان با استفاده از ابزار مناسبی این اجزا را تولید نمود. با استفاده از ابزارهای موجود در نرم افزار Ads قادر به مدل سازی انواع راه پله های مرسوم و همچنین راه پله های گرد، هندریل ها و... هستیم. برای ترسیم یک راه پله معمولی مراحل زیر طی می شود: ۱) کلیک بر روی آیکون Straight stair یکون Straight stair
۲) تایپ عدد صفر و زدن دکمه Enter (برای قادر بودن به معرفی نقطه ابتدا و انتهای پله)
۳) معرفی نقطه ابتدای شمشیری پله
۴) معرفی نقطه انتهای شمشیری پله

مثال: با استفاده از مراحل فوق و انجام تنظیمات مربوطه، می خواهیم راه پله ای مطابق با شکل ۵–۸۷ ایجاد کنیم.

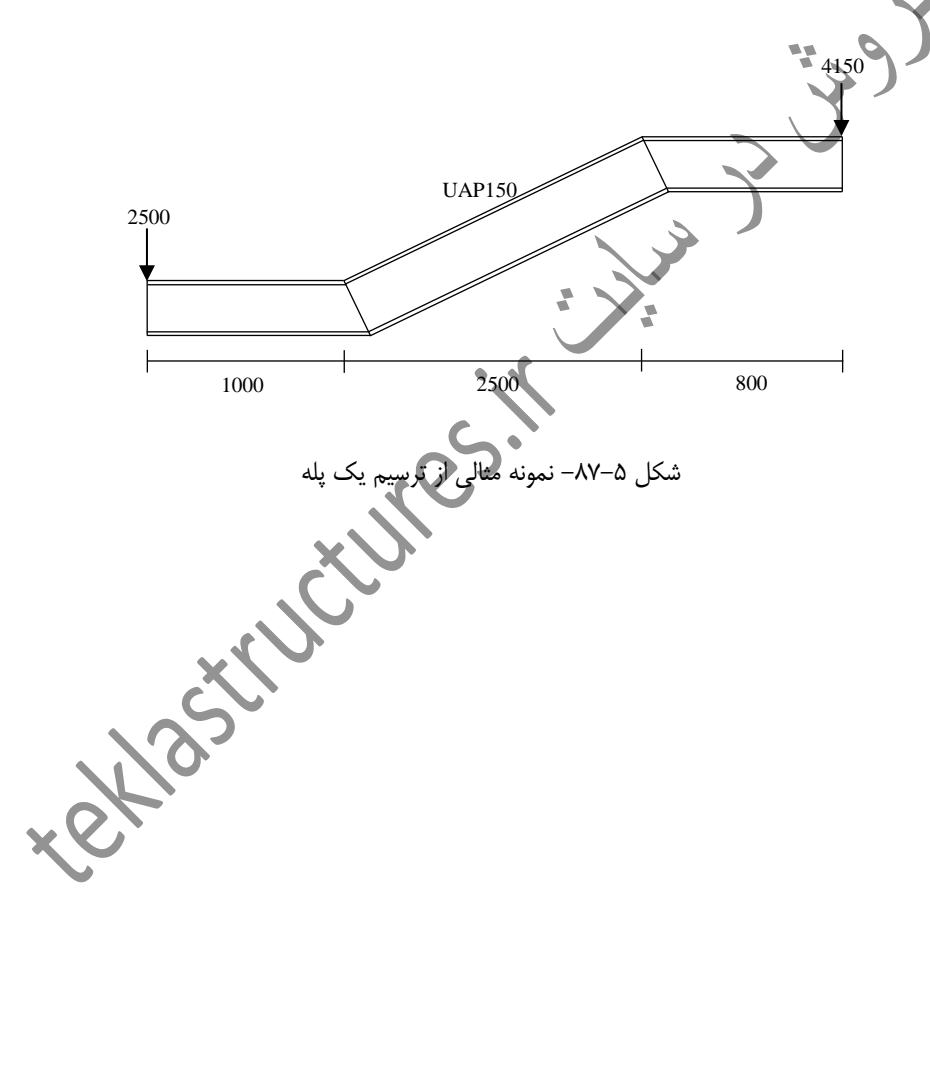